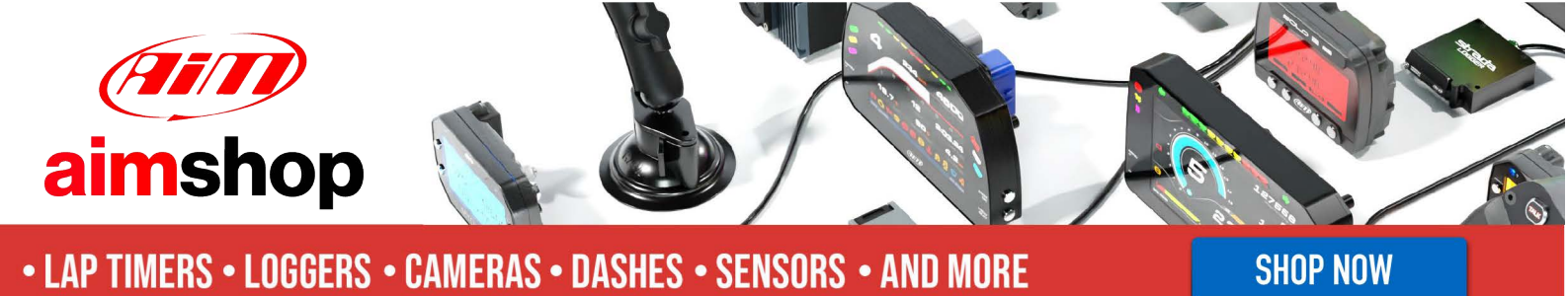

AiM Infotech

# Emerald K3 ECU

#### Release 1.02

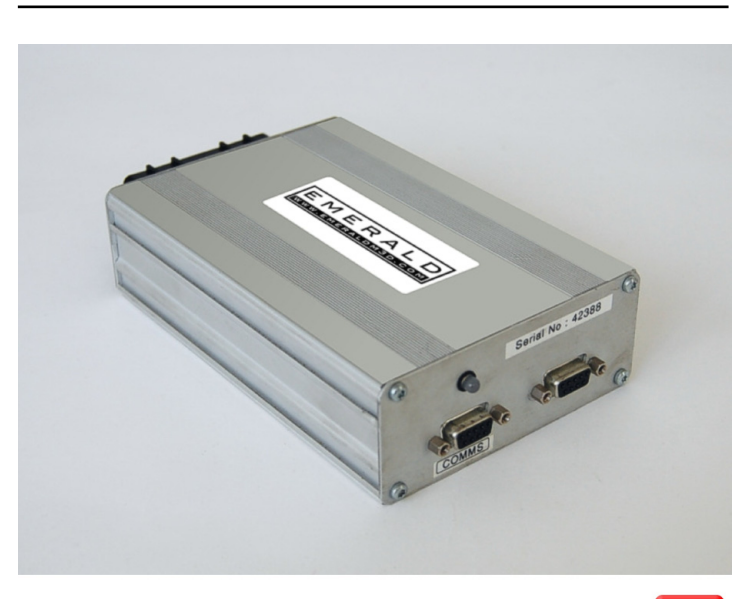

ECU

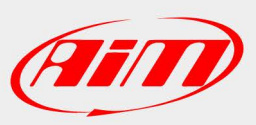

InfoTech

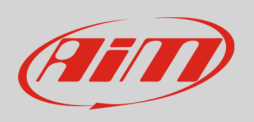

This tutorial explains how to connect Emerald K3 ECU to AiM devices.

## 1 Software setup

To connect Emerald K3 ECU to AiM devices a software setup is needed. Run Emerald K3 software and follow this path:

• ECU Configuration -> CAN datalink

| Map 1 - empty                                                   |                               |        |  |
|-----------------------------------------------------------------|-------------------------------|--------|--|
| File Comms Additional maps Graph Setup 🗄                        | CU configuration Help         |        |  |
|                                                                 | ECU version info              | Ctrl+E |  |
| EME                                                             | Crank/Cam/Distributor sensors |        |  |
|                                                                 | Ignition outputs              |        |  |
| WWW.EME                                                         | Injector outputs              |        |  |
| Map comments (0/248 used)                                       | Air Temperature Sensor        |        |  |
|                                                                 | Coolant Temperature Sensor    |        |  |
| Date:                                                           | Aux Temperature Sensor        |        |  |
| Owner details:                                                  | EGT sensor                    |        |  |
| Engine details:                                                 | Throttle Position Sensor      |        |  |
| Induction type:                                                 | MAP Sensor                    |        |  |
| Fuel pressure:                                                  | BARO Sensor                   |        |  |
| Injectors: AFR/Lambda input                                     |                               |        |  |
| Injection type:                                                 | Injection type: Map Switching |        |  |
| Exhaust                                                         | Exhaust Boost - dash control  |        |  |
| I                                                               | Wheel Speed Sensors           |        |  |
|                                                                 | Idle air control valve        |        |  |
| Details / Events / Ignition / Injection / Idle control / Ign cd | Input channels                |        |  |
|                                                                 | Output channels               |        |  |
|                                                                 | Gear position                 | Jlink  |  |
|                                                                 | CAN datalink                  |        |  |

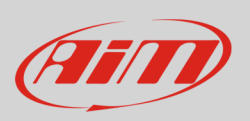

• "CAN datalink settings" panel appears: set it to "AiM dash".

| CAN datalink settings                                                                                           |                                                                         | × |
|----------------------------------------------------------------------------------------------------|-------------------------------------------------------------------------|---|
| File ECU                                                                                                    |                                                                         |   |
|                                                                                                    |                                                                         |   |
|                                                                                                    | CAN settings<br>Protocol Emerald/Generic<br>Emerald/Generic<br>AlM dash |   |
| · · · · · · · · · · · · · · · · · · ·                                                                           |                                                                         |   |
| Map Switch / Boost level / IACV motor / Wheel Speed Sensors / Inputs / Outputs / Gear position / CAN datalink / |                                                                         |   |
|                                                                                                    | Offline ECU settings displayed                                          |   |

• follow the path "ECU -> Update ECU configuration"

| EMR CA | N datalink settings                                                                 |              | x |
|--------|-------------------------------------------------------------------------------------|--------------|---|
| File   | ECU                                                                                 |              |   |
|        | Read FCIL configuration                                                             |              |   |
|        | Update ECU configuration                                                            |              |   |
|        | Install firmware                                                                    |              |   |
|        | CAN settings                                                                        |              |   |
|        |                                                                                     |              |   |
| Ma     | Switch (Roost level (IAD) mater (Wheel Speed Senare (Insute (Outpute (Gost position | CAN detailer |   |
|        | User modified settings displayed                                                    |              |   |

InfoTech

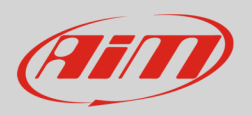

# 2 Connection to AiM devices

Emerald K3 ECU features a bus communication protocol based on CAN. Rear on the ECU are two DB9 connectors: AiM devices use the one on the left labelled "COMMS". Here below you see DB9 connector on the left, its pinout on the right and the connection table below.

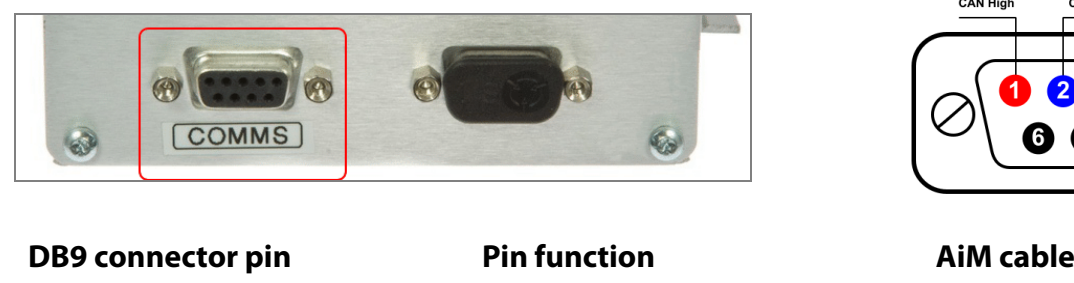

| 1 | CAN High |
|---|----------|
| 2 | CAN Low  |

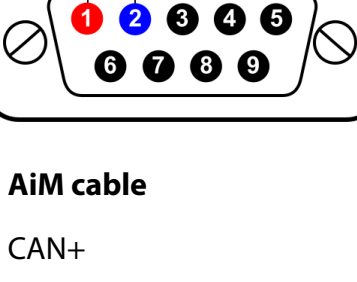

CAN-

**Please note**: Emerald K3 ECU comes with a programming cable. The images here below show the cable plugged in on the left and an example of cable on the right.

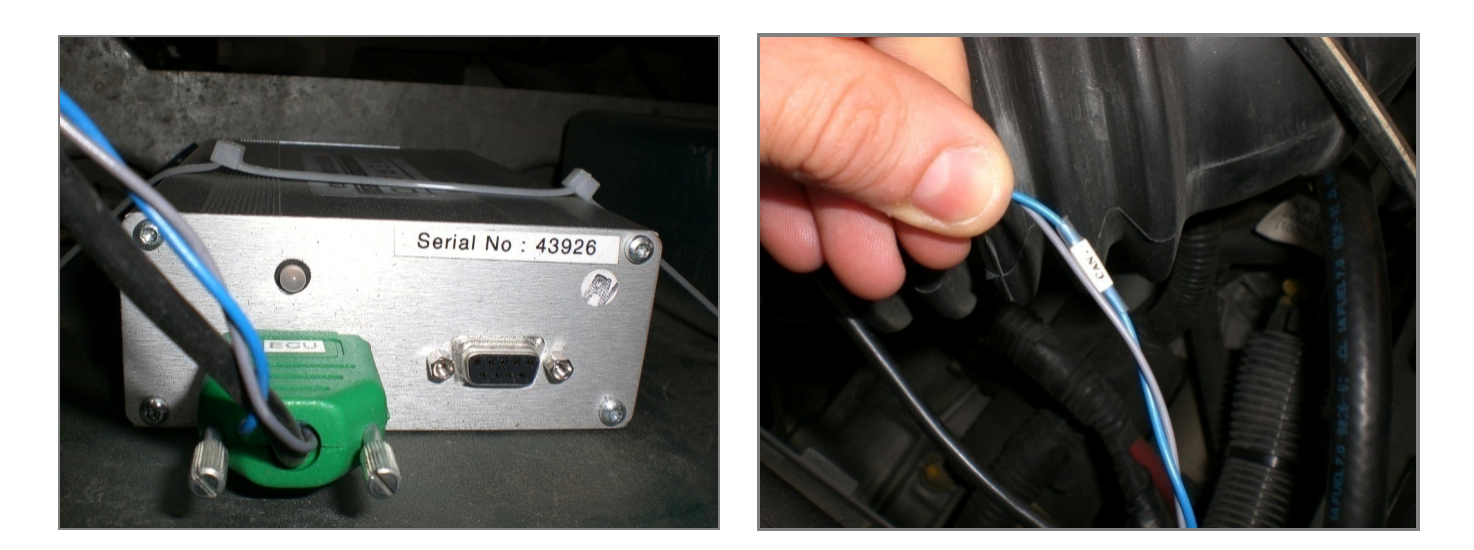

InfoTech

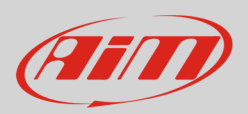

#### 3 AiM device configuration

Before connecting the ECU to AiM device set this up using AiM Race Studio software. The parameters to select in the device configuration are:

- ECU manufacturer "Emerald"
- ECU Model "K3"

#### 4 Available channels

Channels received by AiM devices connected to "Emerald" "K3" protocol are:

| ID     | CHANNEL NAME     | FUNCTION                   |
|--------|------------------|----------------------------|
| ECU_1  | K3_RPM           | RPM                        |
| ECU_2  | K3_SPEED         | Speed                      |
| ECU_3  | K3_OILPRESS      | Oil pressure               |
| ECU_4  | K3_OILTEMP       | Oil temperature            |
| ECU_5  | K3_ECT           | Engine coolant temperature |
| ECU_6  | K3_FUELPRESS     | Fuel pressure              |
| ECU_7  | K3_BATTVOLT      | Battery supply             |
| ECU_8  | K3_TPS           | Throttle position sensor   |
| ECU_9  | K3_MAP           | Manifold air pressure      |
| ECU_10 | K3_AIRCHARGETEMP | Air charge temperature     |
| ECU_11 | K3_EXHTEMP       | Exhausted gas temperature  |
| ECU_12 | K3_LAMBDA        | Lambda value               |
| ECU_13 | K3_FUELTEMP      | Fuel temperature           |
| ECU_14 | K3_GEAR          | Engaged gear               |
| ECU_15 | K3_ERRORFLAG     | Error flag                 |